## содержание

| ПРЕДИСЛОВИЕ                                                                            | 18 |
|----------------------------------------------------------------------------------------|----|
| Цель создания этой книги                                                               | 18 |
| Чем отличается эта книга от других книг по Photoshop                                   | 19 |
| Замечания для пользователей Мас                                                        | 20 |
| Минимальные требования к компьютеру и необходимое                                      |    |
| программное обеспечение                                                                | 20 |
| Структура книги                                                                        | 21 |
| БЛАГОДАРНОСТИ                                                                          | 23 |
| ВВЕДЕНИЕ                                                                               | 25 |
| Об изображениях на компакт-диске                                                       | 25 |
| Несколько советов до начала изучения приемов                                           | 26 |
| Цифровое редактирование фотографий как искусство и как наука                           | 26 |
| Некоторые из описанных приемов неприменимы к конкретным                                |    |
| цифровым фотографиям                                                                   | 27 |
| Важность управления цветом                                                             | 28 |
| Всегда сохраняйте оригинальные изображения                                             | 29 |
| Будьте внимательны при сохранении файлов                                               | 29 |
| Пользуйтесь услугами сети Internet и оцените все преимущества                          |    |
| цифрового мира, в котором живете                                                       | 30 |
| Чтобы научиться редактировать цифровые фотографии,                                     | 20 |
| придется потратить время и усилия                                                      | 30 |
| ГЛАВА 1. ОСНОВЫ РНОТОЅНОР СЅ                                                           | 33 |
| ПРИЕМ 1. РАБОЧАЯ ОБЛАСТЬ ПРОГРАММЫ ADOBE                                               |    |
| PHOTOSHOP CS                                                                           | 35 |
| Шаг 1. Изучаем обновленный интерфейс                                                   | 35 |
| Шаг 2. Открываем файлы                                                                 | 36 |
| Шаг 3. Учимся управлять палитрами                                                      | 38 |
| ПРИЕМ 2 БАЗОРЫЕ СВЕЛЕНИЯ О ФОРМАТЕ ФАЙЛОР                                              |    |
| ПРИЕМ 2. DASODDIE CDEДЕНИИ О ФОРМАТЕ ФАНЛОВ,<br>DA 2MEDE ИЗОГДА У ЕЦИЙ И ГЛУГИЦЕ ПРЕТА | 41 |
|                                                                                        | 41 |
| Шаг 1. Изучаем размер и разрешение изооражения                                         | 42 |
| Шаг 2. Формаг Фанла<br>Шар 2. Булбица ирата                                            | 44 |
| шаг 5. глубина цвета                                                                   | 40 |
| ПРИЕМ 3. ПРОЦЕСС РЕДАКТИРОВАНИЯ ФОТОГРАФИЙ                                             | 51 |
| Шаг 1. Открываем файл                                                                  | 52 |
| Шаг 2. Преобразование файла формата RAW                                                | 52 |
| Шаг 3. Начало редактирования изображения                                               | 53 |
| Шаг 4. Коррекция цвета                                                                 | 53 |
| Шаг 5. Настройка диапазона тонов                                                       | 54 |
| Шаг 6. Преобразование фотографии в 8-битовое изображение                               |    |
|                                                                                        | 55 |

## Содержание

| Шаг 7. Сохраняем файл<br>Шаг 8. Изменение размера изображения в зарисимести | 56       |
|-----------------------------------------------------------------------------|----------|
| от его предназначения                                                       | 56       |
| Шаг 9. Усиление резкости изображения                                        | 58       |
| Шаг 10. Печатаем фотографию или заказываем печать изображения               | 58       |
| ПРИЕМ 4. ПРЕОБРАЗОВАНИЕ ФАЙЛОВ ФОРМАТА RAW                                  | 61       |
| Шаг 1. Открываем файл                                                       | 62       |
| Шаг 2. Настройка параметров в диалоговом окне модуля                        | 60       |
| Auode Callera KAW<br>III-r 3 Koddevillar ubeta                              | 63<br>64 |
| Шаг 4. Настройка экспозиции                                                 | 64       |
| Шаг 5. Настройка насыщенности цвета                                         | 65       |
| Шаг 6. Усиление резкости изображения                                        | 66       |
| ПРИЕМ 5. УВЕЛИЧЕНИЕ И УМЕНЬШЕНИЕ ИЗОБРАЖЕНИЙ                                | 69       |
| Шаг 1. Увеличение размера изображения                                       | 70       |
| Шаг 2. Уменьшение изображения                                               | 74       |
| ПРИЕМ 6. УЛУЧШЕНИЕ РЕЗКОСТИ ЦИФРОВЫХ                                        |          |
| ФОТОГРАФИЙ                                                                  | 77       |
| Шаг 1. Открываем файл                                                       | 78       |
| Шаг 2. Изучение изображения и определение стратегии улучшения               | 70       |
| резкости<br>Шал 2. Выбираем франксит изображения иля илишения резмасти      | 78<br>80 |
| Шаг 4. Улучшение резкости                                                   | 80<br>82 |
| ПРИЕМ 7. ПАКЕТНАЯ ОБРАБОТКА ФАЙЛОВ                                          | 85       |
| Шаг 1. Создание новой операции                                              | 86       |
| Шаг 2. Пакетное преобразование файлов                                       | 88       |
| Шаг 3. Обработка нескольких изображений в Photoshop Elements 3              | 90       |
| ГЛАВА 2. ОСНОВНЫЕ ПРИЕМЫ ОБРАБОТКИ                                          |          |
| ИЗОБРАЖЕНИЙ                                                                 | 95       |
| ПРИЕМ 8. ИЗМЕНЕНИЕ РАЗМЕРА ИЗОБРАЖЕНИЯ, ОБРЕЗКА,                            |          |
| ВЫРАВНИВАНИЕ И МНОГОЕ ДРУГОЕ                                                | 97       |
| Шаг 1. Открываем файл                                                       | 98       |
| Шаг 2. Выравнивание изображения                                             | 98       |
| Шаг 3. Обрезка изображения                                                  | 98       |
| Шаг 4. Изменение размера изображения                                        | 100      |
| Шаг 5. Удаление нежелательных помех                                         | 100      |
| шаг б. удаление ненужных фрагментов изооражения                             | 102      |
| ПРИЕМ 9. ИСПРАВЛЕНИЕ ИЗОБРАЖЕНИИ<br>С НЕПРАВИЛЬНОЙ ЭКСПОЗИЦИЕЙ              |          |
| (PHOTOSHOP ELEMENTS 3)                                                      | 105      |
| Шаг 1. Открываем файл                                                       | 106      |
| Шаг 2. Обрезка изображения                                                  | 106      |

| Содержание                                                                | 9                                    |
|---------------------------------------------------------------------------|--------------------------------------|
| Шаг 3. Использование функции Quick Fix (Быстрое ре                        | едактирование) 106                   |
| Шаг 4. Окончательная коррекция изображения                                | 108                                  |
| ПРИЕМ 10. ДОБАВЛЕНИЕ ИЗОБРАЖЕНИЮ ПЛ                                       | ІОТНОСТИ                             |
| ИКОНТРАСТ\НОСТИ                                                           | 11                                   |
| Шаг 1. Открываем файл                                                     | 112                                  |
| Шаг 2. Увеличение плотности изображения с помощьк                         | )                                    |
| режима наложения                                                          | 113                                  |
| Шаг 3. Увеличение контрастности                                           | 113                                  |
| ПРИЕМ 11. ИЗМЕНЕНИЕ ДИАПАЗОНА ТОНОВ                                       | 3                                    |
| С ПОМОЩЬЮ ИНСТРУМЕНТА LEV                                                 | ELS (УРОВНИ) 11                      |
| Шаг 1. Открываем файл                                                     | 118                                  |
| Шаг 2. Определяем цель редактирования                                     | 118                                  |
| Шаг 3. Настройка диапазона тонов                                          | 119                                  |
| Шаг 4. Отмена изменения насыщенности цвета                                | 120                                  |
| ПРИЕМ 12. КОРРЕКЦИЯ ЦВЕТОВОЙ ГАММЫ                                        | 123                                  |
| Шаг 1. Открываем файл                                                     | 124                                  |
| Шаг 2. Анализ изображения                                                 | 124                                  |
| Шаг 3. Использование инструментов "быстрого" испра                        | вления цвета 123<br>als (Урории) 123 |
| шаг 4. изменение цветов с помощью инструмента Lev                         | eis (эровни) 12.                     |
| ПРИЕМ 13. ИЗМЕНЕНИЕ ЦВЕТОВ ИЗОБРАЖЕ                                       | НИЯ 13                               |
| Шаг 1. Открываем файл                                                     | 132                                  |
| Шаг 2. Изменяем цвет грузовика с красного на синий                        | 132                                  |
| Шаг 3. Прооуем различные сочетания цветов                                 | 134                                  |
| Шаг 5. Лобавление объединяющего теплого оттенка                           | 13                                   |
|                                                                           |                                      |
| ПРИЕМ 14. ДЕЛАЕМ ИЗОВРАЖЕНИЕ ГЕМПЕЕ<br>Шар 1. Отуруураан файт             | VIJIVI ODE IJIEE 153                 |
| Шаг 1. Открываем фаил<br>Шаг 2. Создание сдоя для осретления и затемнения | 140                                  |
| Шаг 3. Затемнение изображения                                             | 14(                                  |
| Шаг 4. Осветление изображения                                             | 142                                  |
| Шаг 5. Выполнение глобальных настроек                                     | 142                                  |
| ПРИЕМ 15. РЕЛАКТИРОВАНИЕ БЕЗ ПОТЕРИ                                       |                                      |
| ИНФОРМАЦИИ ОБ ИЗОБРАЖЕНИ                                                  | И 14                                 |
| Шаг 1. Открываем файл                                                     | 140                                  |
| Шаг 2. Настройка диапазона тонов                                          | 146                                  |
| Шаг З. Добавляем теплый тон                                               | 149                                  |
| Шаг 4. Незначительные изменения цвета                                     | 149                                  |
| ГЛАВА З. ЗАБАВНЫЕ ПРИЕМЫ                                                  | 15                                   |
| ПРИЕМ 16. КАРДИНАЛЬНОЕ ИЗМЕНЕНИЕ ЦВ                                       | ETA 15.                              |
| Шаг 1. Открываем файл                                                     | 156                                  |
| Шаг 2. Дублируем слой и изменяем режим наложения                          | 150                                  |
| Шаг 3. Коррекция цветов                                                   | 150                                  |

| Содержание | 3 |
|------------|---|
|------------|---|

| Шаг 4. Добавляем заполняющий слой                                                         | 157 |
|-------------------------------------------------------------------------------------------|-----|
| Шаг 5. Увеличение яркости изображения                                                     | 158 |
| Шаг 6. Объединение слоев изображения и усиление его резкости                              | 159 |
| ПРИЕМ 17. ВЫНЕСЕНИЕ ОБЪЕКТА НА ФОТОГРАФИИ                                                 |     |
| ЗА ПРЕДЕЛЫ ФОНА                                                                           | 161 |
| Шаг 1. Открываем файл                                                                     | 162 |
| Шаг 2. Дублируем слой                                                                     | 162 |
| Шаг 3. Обрезка изображения                                                                | 162 |
| Шаг 4. Обрезка фона изображения                                                           | 163 |
| Шаг 5. Создание слоев для отдельных фрагментов изображения                                | 164 |
| Шаг б. Объединение слоев изображения                                                      | 164 |
| ПРИЕМ 18. ЗАЛИВКА ИЗОБРАЖЕНИЯ МНОГОЦВЕТНЫМ                                                |     |
| ГРАДИЕНТОМ                                                                                | 167 |
| Шаг 1. Открываем файл                                                                     | 168 |
| Шаг 2. Дублируем слой и обесцвечиваем изображение                                         | 168 |
| Шаг 3. Добавление слоя градиента                                                          | 168 |
| Шаг 4. Настройка цвета и тона изображения                                                 | 1/1 |
| ПРИЕМ 19. ИСПОЛЬЗОВАНИЕ НЕСКОЛЬКИХ ФИЛЬТРОВ ДЛЯ                                           |     |
| СОЗДАНИЯ ХУДОЖЕСТВЕННЫХ ФОТОГРАФИЙ                                                        | 175 |
| Шаг 1. Открываем файл                                                                     | 176 |
| Шаг 2. Применение фильтра Cutout (Аппликация)                                             | 176 |
| Шаг 3. Использование фильтра Poster Edges (Очерченные края)                               | 178 |
| шаг 4. Объединение слоев                                                                  | 102 |
| ПРИЕМ 20. ИСКАЖЕНИЕ ИЗОБРАЖЕНИЙ РАДИ СМЕХА                                                |     |
| И С ПОЛЬЗОИ                                                                               | 185 |
| Шаг 1. Открываем файл                                                                     | 185 |
| Шаг 2. Изменение цвета глаз на зеленый                                                    | 186 |
| Шаг 5. Искажение формы головы<br>Шаг 4. Небольшая пластическая операция по изменению носа | 188 |
| Шаг 5. Создание пары острых ушей и пары глаз элегантной формы                             | 189 |
|                                                                                           | 100 |
| ПРИЕМ 21. РАЗМЕЩЕНИЕ И ФОРМАТИРОВАНИЕ                                                     | 400 |
| НАДПИСЕИ НА ФОТОГРАФИЯХ                                                                   | 193 |
| Шаг 1. Открываем фаил<br>Шаг 2. Изменение размера изображения                             | 194 |
| Шаг 3. Лобавляем текст заголовка                                                          | 194 |
| Шаг 4. Создание слоя для дополнительной надписи                                           | 198 |
|                                                                                           | 004 |
| ГЛАВА 4. РЕДАКТИРОВАНИЕ ПОРТРЕГОВ                                                         | 201 |
| ПРИЕМ 22. СОЗДАНИЕ ЦИФРОВОГО ПОРТРЕТА                                                     |     |
| КАРАНДАШОМ                                                                                | 203 |
| Шаг 1. Открываем файл                                                                     | 204 |
| Шаг 2. Создание слоя градиента                                                            | 204 |
| шаг з. придаем глазам голубой оттенок                                                     | 207 |

| Содержание                                                                        | 11         |
|-----------------------------------------------------------------------------------|------------|
| ПРИЕМ 23. ШИФРОВОЕ КЛОНИРОВАНИЕ                                                   | 211        |
| Шаг 1. Открываем файл                                                             | 212        |
| Шаг 2. Совмешение трех фотографий                                                 | 212        |
| Шаг 3. Вырезаем части двух верхних сдоев                                          | 212        |
| Шаг 4. Настройка экспозиции                                                       | 214        |
| ПРИЕМ 24. ПРЕОБРАЗОВАНИЕ ЦВЕТНОЙ ФОТОГРАФИИ                                       |            |
| В ЧЕРНО-БЕЛЫЙ ПОРТРЕТ                                                             | 217        |
| Шаг 1. Открываем файл                                                             | 218        |
| Шаг 2. Использование команды Desaturate (Обесцветить)                             | 218        |
| Шаг 3. Преобразование изображения с помощью функции                               |            |
| Gradient Мар (Карта градиента)                                                    | 221        |
| Шаг 4. Преобразование изображения с помощью функции                               |            |
| Levels (Уровни)                                                                   | 222        |
| ПРИЕМ 25. ОСЛАБЛЕНИЕ РЕЗКОСТИ ЛЛЯ УЛУЧШЕНИЯ                                       |            |
| ИЗОБРАЖЕНИЯ                                                                       | 227        |
|                                                                                   | 221        |
| Шаг 1. Открываем фаил                                                             | 228        |
| Шаг 2. Создание дополнительного слоя                                              | 228        |
| Шаг 5. Создание нового слоя для размытия                                          | 220        |
| Шаг 4. Применение фильтра Gaussian Биг (Размытие по гауссу)                       | 229        |
| Шаг 5. Объединение значения параметра Орасцу (пепрозрачность)                     | 230        |
| Шаг 7. Портордем шаги с третьего по шестой                                        | 230        |
| Шаг 8. Восстанавливаем летали изображения                                         | 230        |
|                                                                                   | 201        |
| ПРИЕМ 26. СОЗДАНИЕ ЭФФЕКТА МЕТАЛЛИЧЕСКОИ<br>рамки с помощью риотознор еј емента з | ევვ        |
|                                                                                   | 200<br>124 |
| Шаг 2. Лобарлаем пространство                                                     | 234        |
| Шаг З. Созлание металлинеской рамки                                               | 234<br>234 |
| Шаг 4. Лобавляем металлической фон                                                | 234        |
| Шаг 5. Добавляем наружную металлическую рамку                                     | 230        |
| Шаг 6. Изменение цвета фона                                                       | 241        |
|                                                                                   |            |
| ПРИЕМ 27. ЗАМЕНА ФРАГМЕНТОВ ИЗОБРАЖЕНИЯ<br>На ГРУППОВОЙ ФОТОГРАФИИ                | 245        |
| Шаг 1. Открываем файлы                                                            | 246        |
| Шаг 2. Опрелеляем, какие лица следует заменить                                    | 246        |
| Шаг 3. Вырезаем и вставляем лица                                                  | 246        |
|                                                                                   |            |
| ПРИЕМ 28. ОМОЛАЖИВАЕМ ЛИЦО МОДЕЛИ                                                 | 251        |
| Шаг 1. Открываем файл                                                             | 252        |
| Шаг 2. Увеличение контрастности                                                   | 252        |
| Шаг 3. Коррекция цвета                                                            | 253        |
| Шаг 4. Скрываем красные пятна на лице                                             | 254        |
| Шаг 5. Уменьшаем морщины                                                          | 257        |
| шаг ө. Отбеливание зубов                                                          | 259        |

Содержание

| ПРИЕМ 29. СОЗДАНИЕ КОЛЛАЖА<br>Шаг 1. Создание нового документа<br>Шаг 2. Открываем файл<br>Шаг 3. Переносим изображения на новый документ<br>Шаг 4. Добавление декоративных линий<br>Шаг 5. Упорядочивание фотографий<br>Шаг 6. Изменение размера изображений и определение<br>их окончательной позиции<br>Шаг 7. Создание эффекта сепии<br>Шаг 8. Добавление тени к каждому изображению<br>Шаг 9. Добавление надписи | 263<br>263<br>264<br>265<br>266<br>268<br>269<br>270<br>271<br>272 |
|----------------------------------------------------------------------------------------------------|--------------------------------------------------------------------|
| ГЛАВА 5. ПРИЕМЫ ТВОРЧЕСКОГО РЕДАКТИРОВАНИЯ                                                                                                    | 273                                                                |
| ПРИЕМ 30. СОЗДАНИЕ КАРТИНЫ С ПОМОЩЬЮ<br>ЭФФЕКТА РАЗМЫТИЯ<br>Шаг 1. Открываем файл и преобразовываем файл формата RAW<br>Шаг 2. Усиление эффекта размытия<br>Шаг 3. Создание слоя для затемнения и осветления отдельных фрагментов<br>Шаг 4. Окончательная настройка параметра Levels (Уровни)                                                                                                    | 275<br>276<br>276<br>278<br>280                                    |
| ПРИЕМ 31. ЦИФРОВОЙ ЭФФЕКТ НАЛОЖЕНИЯ<br>ФОТОГРАФИЙ С РАЗНОЙ ЭКСПОЗИЦИЕЙ<br>Шаг 1. Открываем и преобразовываем файл<br>Шаг 2. Дублируем слой<br>Шаг 3. Увеличение изображения и ослабление резкости слоя<br>Шаг 4. Изменение режима наложения                                                                                                    | 283<br>284<br>284<br>284<br>284<br>285                             |
| ПРИЕМ 32. ЧУДЕСА ГЕНЕТИКИ НА ФОТОГРАФИЯХ<br>ЖИВОЙ ПРИРОДЫ<br>Шаг 1. Открываем файл<br>Шаг 2. Вырезаем, вставляем и разворачиваем часть изображения<br>Шаг 3. Вырезаем и вставляем часть цветка обратно на изображение<br>Шаг 4. Удаление фона слоя<br>Шаг 5. Размещение слоя<br>Шаг 6. Изменение цвета ириса<br>Шаг 7. Добавление эффекта блика фотообъектива                                                         | 287<br>288<br>290<br>291<br>291<br>292<br>292                      |
| ПРИЕМ 33. ДОБАВЛЕНИЕ ПЛАВНОГО ПЕРЕХОДА ЦВЕТОВ<br>Шаг 1. Открываем файл<br>Шаг 2. Затемнение холмов и неба на заднем плане<br>Шаг 3. Создание слоя для цветового градиента<br>Шаг 4. Настройка цветов                                                                                                    | 295<br>296<br>296<br>296<br>298                                    |
| ПРИЕМ 34. ТОНИРОВАНИЕ ЦИФРОВЫХ ФОТОГРАФИЙ<br>ВРУЧНУЮ<br>Шаг 1. Открываем файл<br>Шаг 2. Осветление изображения<br>Шаг 3. Создание палитры цветов                                                                                                    | 301<br>302<br>302<br>302                                           |

| Содержание                                                                                                    | 13                                                          |
|----------------------------------------------------------------------------------------------------|-------------------------------------------------------------|
| Шаг 4. Дублирование фонового слоя и обесцвечивание изображения<br>Шаг 5. Добавление оттенка всему изображению<br>Шаг 6. Осветление темных фрагментов<br>Шаг 7. Изменение цветов<br>Шаг 8. Нанесение цветов на отдельные слои<br>Шаг 9. Окончательная настройка цвета                                                                                                    | 303<br>304<br>304<br>305<br>306<br>307                      |
| ПРИЕМ 35. СОЗДАНИЕ ТОНИРОВАННЫХ<br>ХУДОЖЕСТВЕННЫХ ФОТОГРАФИЙ<br>Шаг 1. Открываем файл<br>Шаг 2. Настройка диапазона тонов и обесцвечивание изображения<br>Шаг 3. Удаление цвета<br>Шаг 4. Удаление пятен<br>Шаг 5. Обрезка изображения<br>Шаг 6. Добавление слоя цветового градиента<br>Шаг 7. Окончательная настройка тона и цвета изображения                            | 311<br>312<br>312<br>312<br>312<br>312<br>313<br>314<br>315 |
| ГЛАВА 6. РЕДАКТИРОВАНИЕ НАТЮРМОРТОВ                                                                                                    | 317                                                         |
| ПРИЕМ 36. СОЗДАНИЕ ФОТОГРАФИИ ДЛЯ СЕТЕВОГО<br>АУКЦИОНА<br>Шаг 1. Открываем файл<br>Шаг 2. Определение последовательности редактирования<br>Шаг 3. Обрезка изображения<br>Шаг 4. Настраиваем тона изображения и делаем фон белым<br>Шаг 5. Дублирование изображения и изменение его размера<br>Шаг 6. Улучшение резкости обоих изображений<br>Шаг 7. Сохранение изображений | 319<br>320<br>320<br>320<br>321<br>322<br>323<br>323        |
| ПРИЕМ 37. СОЗДАНИЕ ХУДОЖЕСТВЕННОГО НАТЮРМОРТА<br>Шаг 1. Создаем композицию и делаем снимок<br>Шаг 2. Открываем файл<br>Шаг 3. Обрезка изображения<br>Шаг 4. Применение некоторых фильтров<br>Шаг 5. Окончательные настройки                                                                                                    | 327<br>328<br>329<br>329<br>330<br>331                      |
| ПРИЕМ 38. ТОЧНАЯ ПЕРЕДАЧА ЦВЕТОВ                                                                                                    | 333                                                         |
| Шаг 1. Открываем файл формата RAW с изображением<br>цветовой диаграммы<br>Шаг 2. Проверка цветов<br>Шаг 3. Исправление цветов<br>Шаг 4. Изменение других параметров<br>Шаг 5. Коррекция цвета изображения без применения диаграммы<br>иветопередачи                                                                                                    | 335<br>336<br>336<br>336<br>337                             |
| Шаг 1. Открываем файл формата JPEG<br>Шаг 2. Коррекция цвета                                                                                                    | 337<br>337                                                  |

| ГЛАВА 7. ЗАНИМАТЕЛЬНЫЕ ПРИЕМЫ И СОВЕТЫ                            | 341 |
|-------------------------------------------------------------------|-----|
| ПРИЕМ 39. УВЕЛИЧЕНИЕ И РАСПЕЧАТКА ЧЕРНО-БЕЛОГО                    |     |
| ИЗОБРАЖЕНИЯ                                                       | 343 |
| Шаг 1. Открытие файда                                             | 344 |
| Шаг 2. Обесцвечивание изображения                                 | 344 |
| Шаг 3. Устранение недостатков                                     | 344 |
| Шаг 4. Увеличение изображения                                     | 344 |
| Шаг 5. Добавление цифрового шума                                  | 346 |
| Шаг 6. Настройка тонального диапазона                             | 348 |
| Шаг 7. Распечатка изображения                                     | 348 |
| ПРИЕМ 40. СОЗДАНИЕ ЭСКИЗА ТУШЬЮ,                                  |     |
| РАСКРАШЕННОГО АКВАРЕЛЬНЫМИ КРАСКАМИ                               | 351 |
| Шаг 1. Открытие файла                                             | 352 |
| Шаг 2. Дублирование слоя                                          | 352 |
| Шаг 3. Преобразование первого слоя в рисунок акварелью            | 352 |
| Шаг 4. Преобразование второго слоя в эскиз пером и тушью          | 355 |
| Шаг 5. Наложение слоев изображения                                | 355 |
| Шаг 6. Окончательная настройка цветов и добавление подписи автора | 356 |
| ПРИЕМ 41. УЛУЧШЕНИЕ СЛИШКОМ СВЕТЛЫХ                               |     |
| ИЛИ ТЕМНЫХ ФРАГМЕНТОВ ИЗОБРАЖЕНИЯ                                 | 359 |
| Шаг 1. Открываем файл                                             | 360 |
| Шаг 2. Преобразование изображения в черно-белое                   | 360 |
| Шаг 3. Применение фильтра Shadow/Highlight (Света/Тени)           | 360 |
| Шаг 4. Увеличение контрастности изображения                       | 362 |
| Шаг 5. Улучшение резкости изображения                             | 363 |
| Шаг б. Тонирование изображения                                    | 363 |
| ПРИЕМ 42. ИСПОЛЬЗОВАНИЕ ФИЛЬТРОВ ДЛЯ СОЗДАНИЯ                     |     |
| ХУДОЖЕСТВЕННЫХ ФОТОГРАФИЙ                                         | 367 |
| Шаг 1. Открытие файла                                             | 368 |
| Шаг 2. Смягчение цветов изображения                               | 368 |
| Шаг 3. Затемнение изображения                                     | 370 |
| Шаг 4. Окончательная настройка цветов и оттенков                  | 370 |
| ПРИЕМ 43. СОЗЛАНИЕ ПЛАКАТА БОЛЬШОГО ФОРМАТА                       | 373 |
| Шаг 1. Создание нового документа                                  | 374 |
| Шаг 2. Настройка сетки и линеек                                   | 375 |
| Шаг 3. Размещение первого изображения                             | 376 |
| Шаг 4. Создание наружной рамки                                    | 376 |
| Шаг 5. Размещение оставшихся фотографий                           | 378 |
| Шаг 6. Добавление обводки                                         | 380 |
| Шаг 7. Добавление надписи                                         | 381 |
| ПРИЕМ 44. ПРЕВРАЩЕНИЕ ЦИФРОВОЙ ФОТОГРАФИИ                         |     |
| В ЧЕРТЕЖ                                                          | 385 |
| Шаг 1. Открываем файл и обесцвечиваем изображение                 | 387 |

Содержание

| Содержание                                                                | 15  |
|---------------------------------------------------------------------------|-----|
| Шаг 9 Поиск границ и созлание линий                                       | 388 |
| Шаг 3. Улаляем лишние линии и лелаем оставшиеся черными                   | 388 |
| Шаг 4. Очистка рисунка                                                    | 388 |
| Шаг 1. Открываем файл и обесцвечиваем изображение                         | 389 |
| Шаг 2. Применение инструмента Levels (Уровни)                             | 389 |
| Шаг З. Поиск границ и создание линий                                      | 390 |
| Шаг 4. Удаление некоторых линий и оттенков серого                         | 390 |
| Шаг 5. Удаляем лишние линии и делаем оставшиеся черными                   | 391 |
| Шаг 1. Открываем файл и обесцвечиваем изображение                         | 392 |
| Шаг 2. Поиск границ и создание линий                                      | 392 |
| Шаг 3. Делаем линии эскиза шире                                           | 393 |
| ГЛАВА 8. СОЗДАНИЕ ЦИФРОВЫХ СТРАНИЦ                                        |     |
| ДЛЯ ФОТОАЛЬБОМА                                                           | 397 |
| ПРИЕМ 45. СОЗДАНИЕ СТРАНИЧКИ ФОТОАЛЬБОМА                                  |     |
| ЦИФРОВЫМИ СРЕДСТВАМИ                                                      | 399 |
| Шаг 1. Определение размера изображения                                    | 400 |
| Шаг 2. Сканируем или фотографируем альбомную страницу                     | 400 |
| Шаг 3. Открываем файл                                                     | 402 |
| Шаг 4. Объединение изображений                                            | 402 |
| Шаг 5. Обрезка объединенных изображений                                   | 403 |
| Шаг 6. Редактирование изображения                                         | 404 |
| Шаг 7. Изменение размера изображения                                      | 404 |
| ПРИЕМ 46. СОЗДАНИЕ ЗАГЛАВНОЙ СТРАНИЦЫ                                     |     |
| ФОТОАЛЬБОМА                                                               | 407 |
| Шаг 1. Составление плана страницы                                         | 408 |
| Шаг 2. Создание новой страницы                                            | 408 |
| Шаг 3. Создание фона                                                      | 409 |
| Шаг 4. Создание нового слоя голубого цвета                                | 409 |
| Шаг 5. Добавление фотографий                                              | 411 |
| Шаг 6. Создание фона для каждои фотографии                                | 412 |
| Шаг 7. Добавление надписеи                                                | 413 |
| Шаг о. Добавление аниликации                                              | 414 |
| Паг 9. дооавление аппликации с помощью программы<br>Dhotoshon Flements 3  | 415 |
| Посознор Lienents 5<br>Шаг 10. Объедицицие стоер и сохранение изображения | 415 |
|                                                                           | 410 |
| ПРИЕМ 47. АНАЛИЗ ЦИФРОВОИ АЛЬБОМНОИ СТРАНИЦЫ                              | 419 |
| Шаг 1. Открываем файл                                                     | 420 |
| Шаг 2. Включение видимости каждого слоя                                   | 420 |
| Шаг З. Открываем дополнительный файл                                      | 420 |
| ГЛАВА 9. СОЗДАНИЕ СЕТЕВОЙ ФОТОГАЛЕРЕИ                                     | 423 |
| ПРИЕМ 48. СОЗДАНИЕ ИДЕАЛЬНОГО ИЗОБРАЖЕНИЯ                                 |     |
| ДЛЯ WEB-CAЙTA                                                             | 425 |
| Шаг 1. Открываем файл                                                     | 426 |
|                                                                           |     |

| 16                                                       | Содержание |
|----------------------------------------------------------|------------|
| Шаг 2. Изменение размера и обрезка изображения           | 426        |
| Шаг 3. Усиление резкости изображения                     | 427        |
| Шаг 4. Добавление рамки к изображению или его улучшение  |            |
| другим способом                                          | 428        |
| Шаг 5. Добавление пространства для предотвращения        |            |
| "скачков изображения"                                    | 428        |
| Шаг 6. Добавление информации об авторском праве и другой |            |
| информации к файлу изображения                           | 430        |
| Шаг 7. Добавление к изображению видимых водяных знаков   |            |
| или информации об авторском праве                        | 431        |
| Шаг 8. Сохранение изображения в формате JPEG             | 432        |
| ПРИЕМ 49. СОЗДАНИЕ МАСКИ КОЛЛАЖА                         |            |
| ДЛЯ WEB-СТРАНИЦЫ                                         | 435        |
| Шаг 1. Создание маски для коллажа                        | 436        |
| Шаг 2. Вставляем цифровые фотографии                     | 436        |
| Шаг 3. Объединение слоев изображения                     | 438        |
| ПРИЕМ 50. СОЗДАНИЕ WEB-ГАЛЕРЕИ                           | 441        |
| Шаг 1. Выбор фотографий и запуск функции Web Photo Galle | erv        |
| (Web-галерея)                                            | 442        |
| Шаг 2. Запуск функции Web Photo Gallery (Web-галерея)    | 443        |
| ПРИЛОЖЕНИЕ А. СОДЕРЖИМОЕ КОМПАКТ-ДИ                      | СКА 447    |
| ПРЕЛМЕТНЫЙ УКАЗАТЕЛЬ                                     | 449        |